## iPad Setup Guide

iPad 9th Generation Setup Guide 2023

#### 1. Press the Home Button.

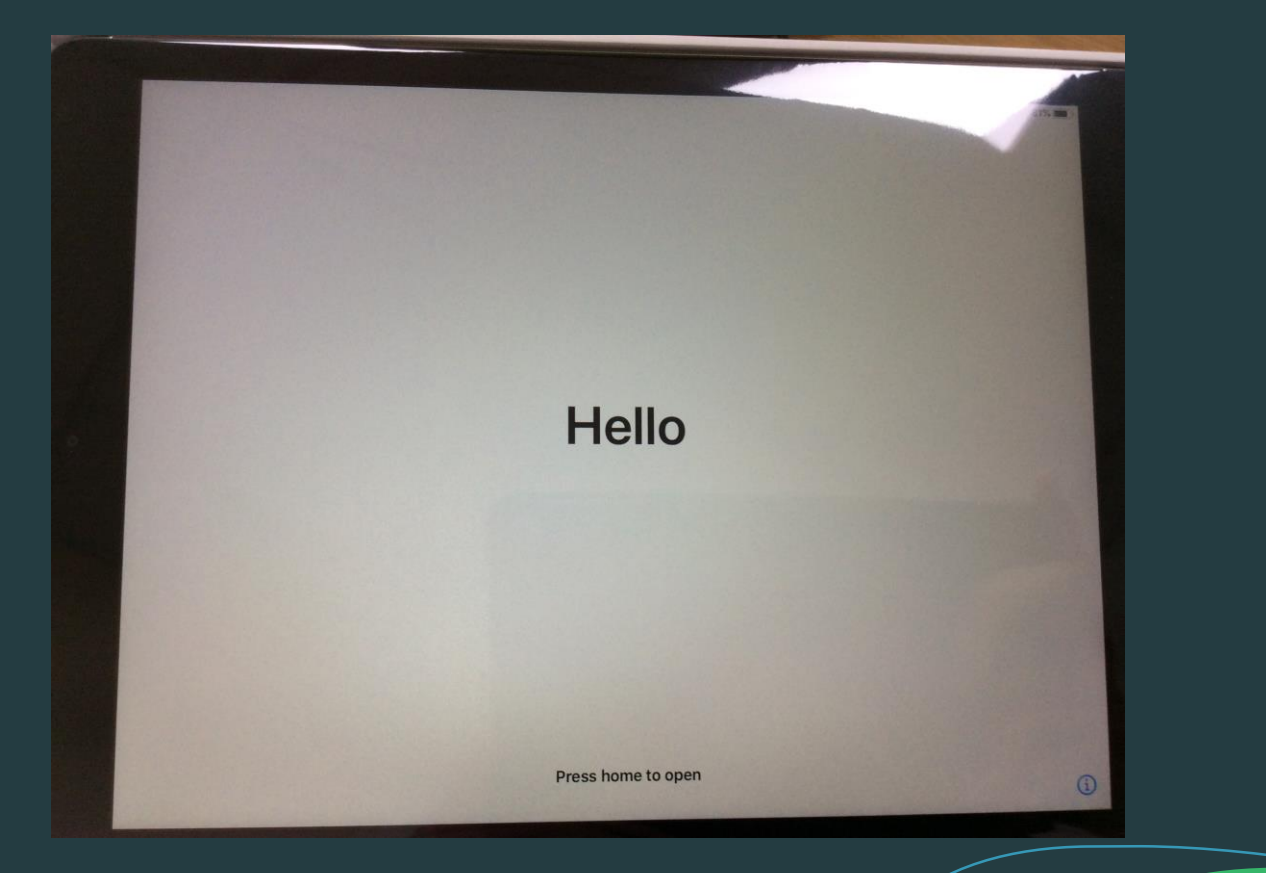

# 2. Tap 'English'

|           |   | 100000 |
|-----------|---|--------|
|           |   | 81%    |
|           |   |        |
|           |   |        |
| English   | , |        |
| Français  | , |        |
| Deutsch   |   |        |
| 简体中文      | > |        |
| 繁體中文      |   |        |
| 日本語       | , |        |
| Español   | > |        |
| Русский   | > |        |
| Português | , |        |
| Italiano  | > |        |
| 하구어       |   |        |

# 3. Tap 'United Kingdom'

| K Back |                            |             | 81% 🔳 - |
|--------|----------------------------|-------------|---------|
|        |                            |             |         |
|        | Select Your Countr         | y or Region |         |
|        |                            |             |         |
|        | United Kingdom             | >           |         |
|        | MORE COUNTRIES AND REGIONS |             |         |
|        | Afghanistan                | >           |         |
|        | Åland Islands              | >           |         |
|        | Albania                    | >           |         |
|        | Algeria                    | >           |         |
|        | American Samoa             | >           |         |
|        | Andorra                    | >           |         |

## 4. Tap 'Set Up Manually'

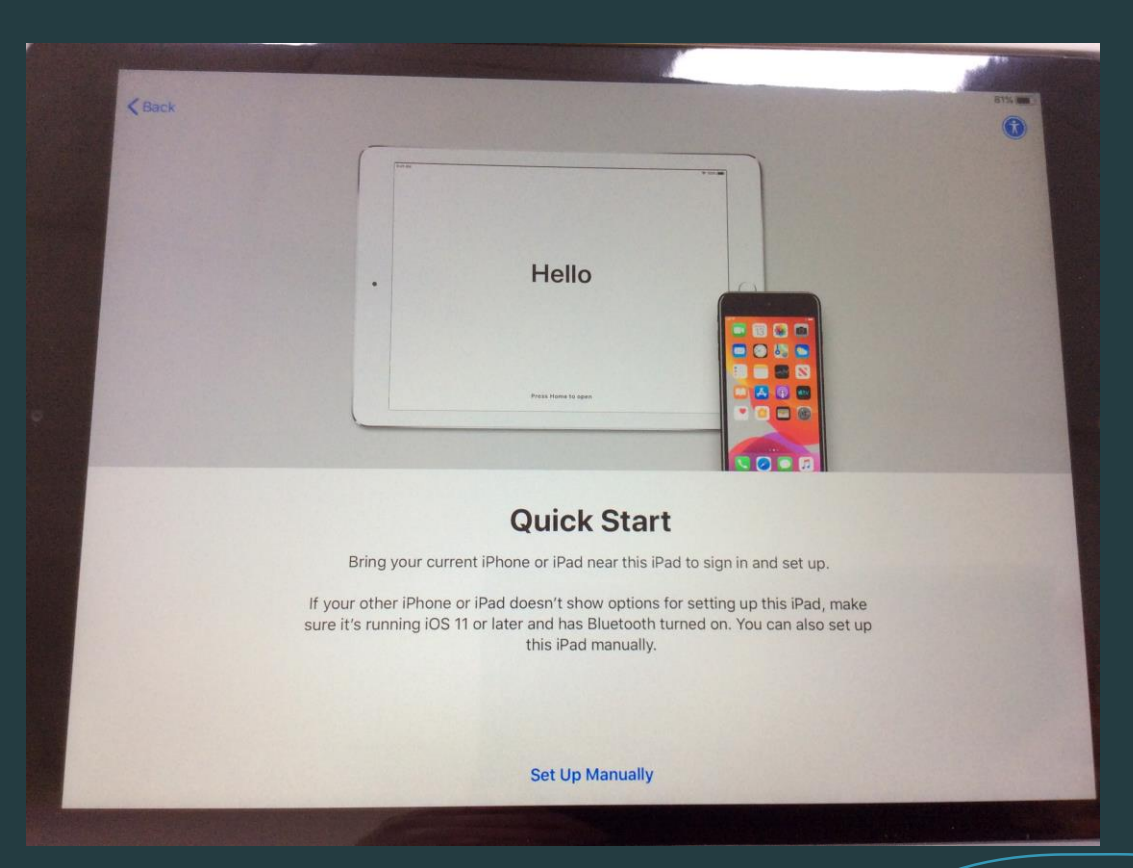

# 5. Connect it to Wi-Fi by tapping the name of your home Wi-fi Network.

| Choose a Wi-Fi Netw                                                    | vork           |  |
|------------------------------------------------------------------------|----------------|--|
| PHGS Guest                                                             | ê <del>Ş</del> |  |
| PHGS-BYOD                                                              | 8 🗢            |  |
| Choose Another Network                                                 |                |  |
| Connect to Mac or PC                                                   |                |  |
| Set up your iPad using a Mac or PC if your WI-Fi network is not availa | ble.           |  |
|                                                                        |                |  |
|                                                                        |                |  |
|                                                                        |                |  |

## 6. Tap 'Continue'

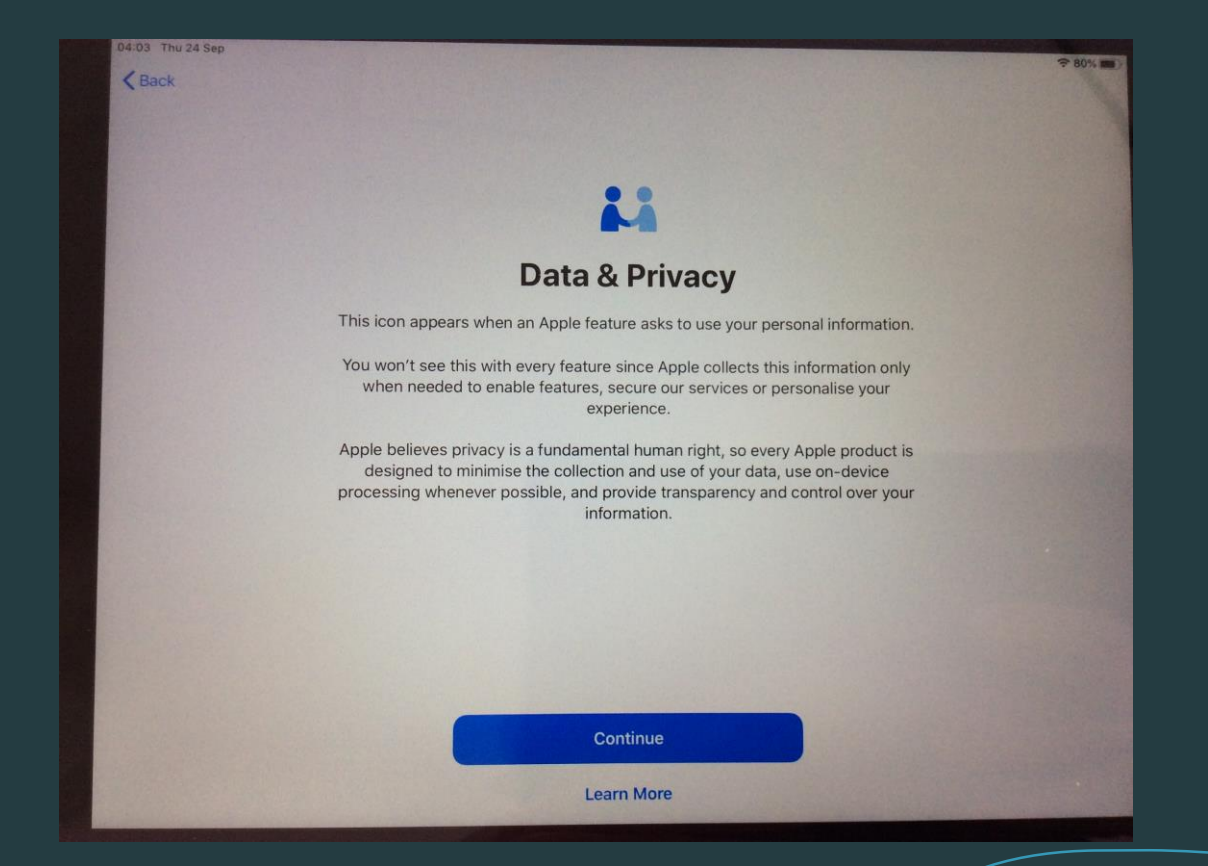

# 7. Tap 'Next'

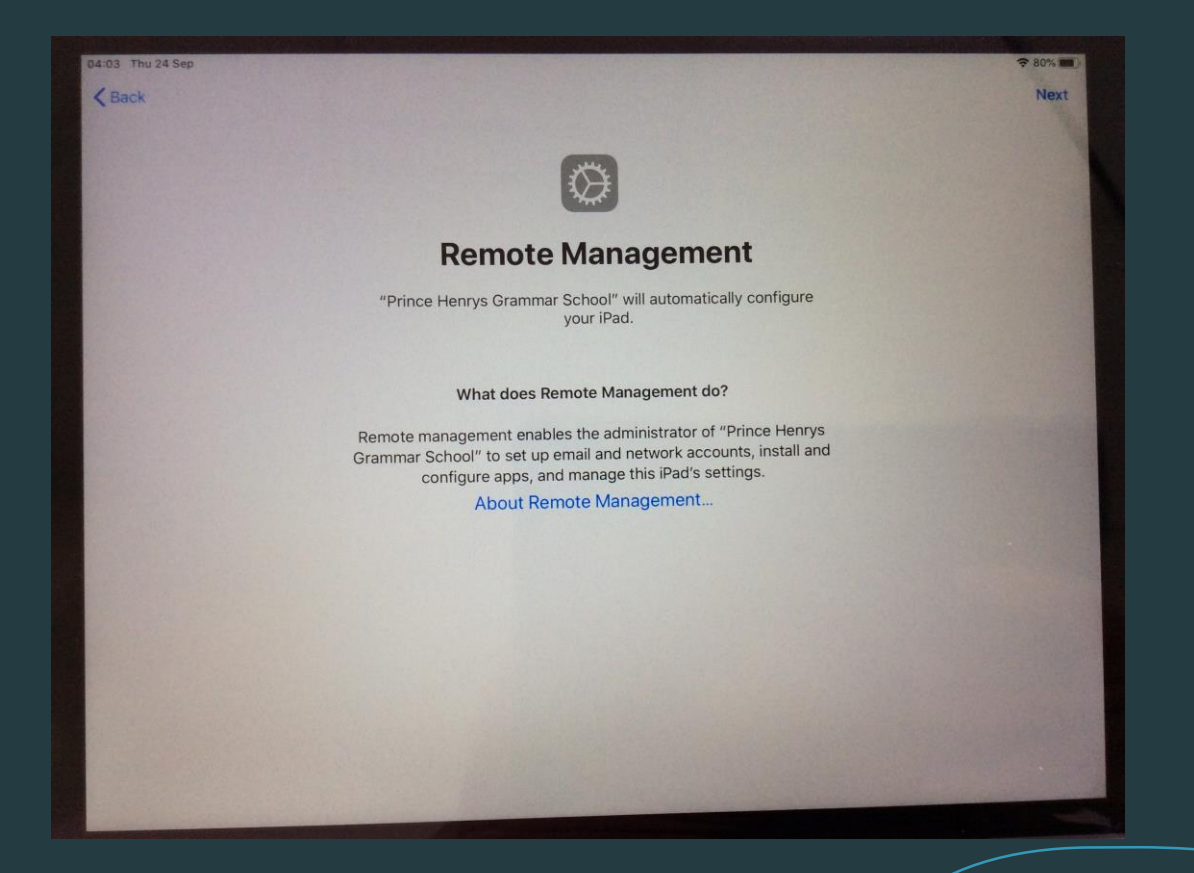

8. Type in your student's email address and password. (The same password they use for the computers at school.)

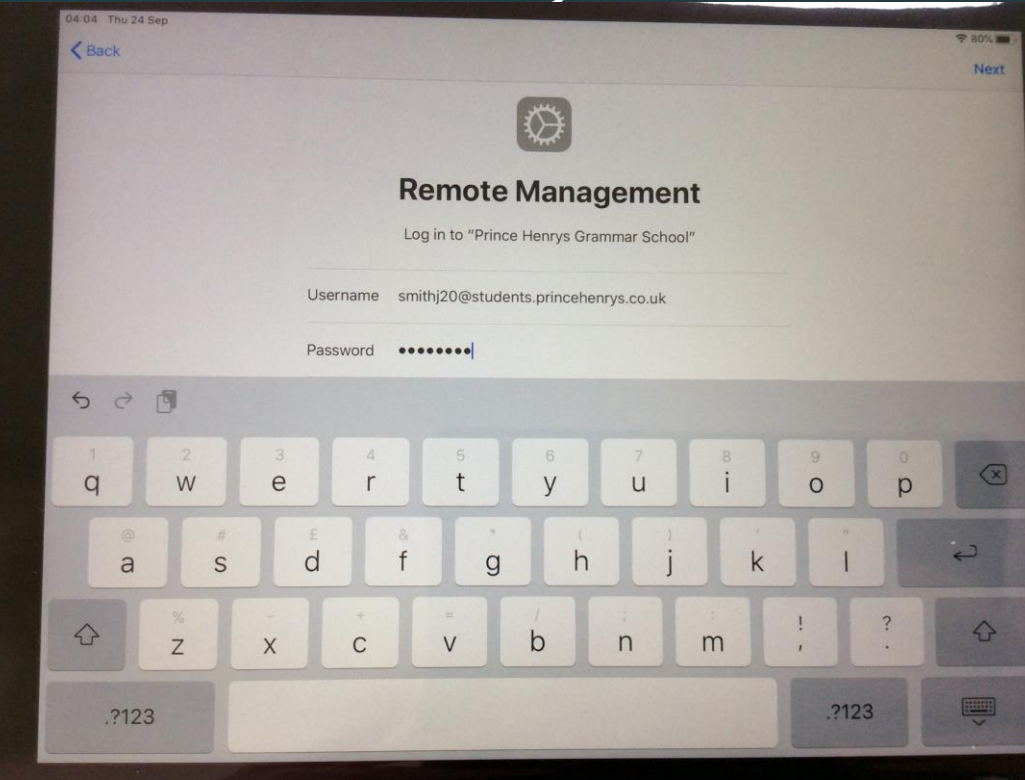

# 9. Tap 'Continue'

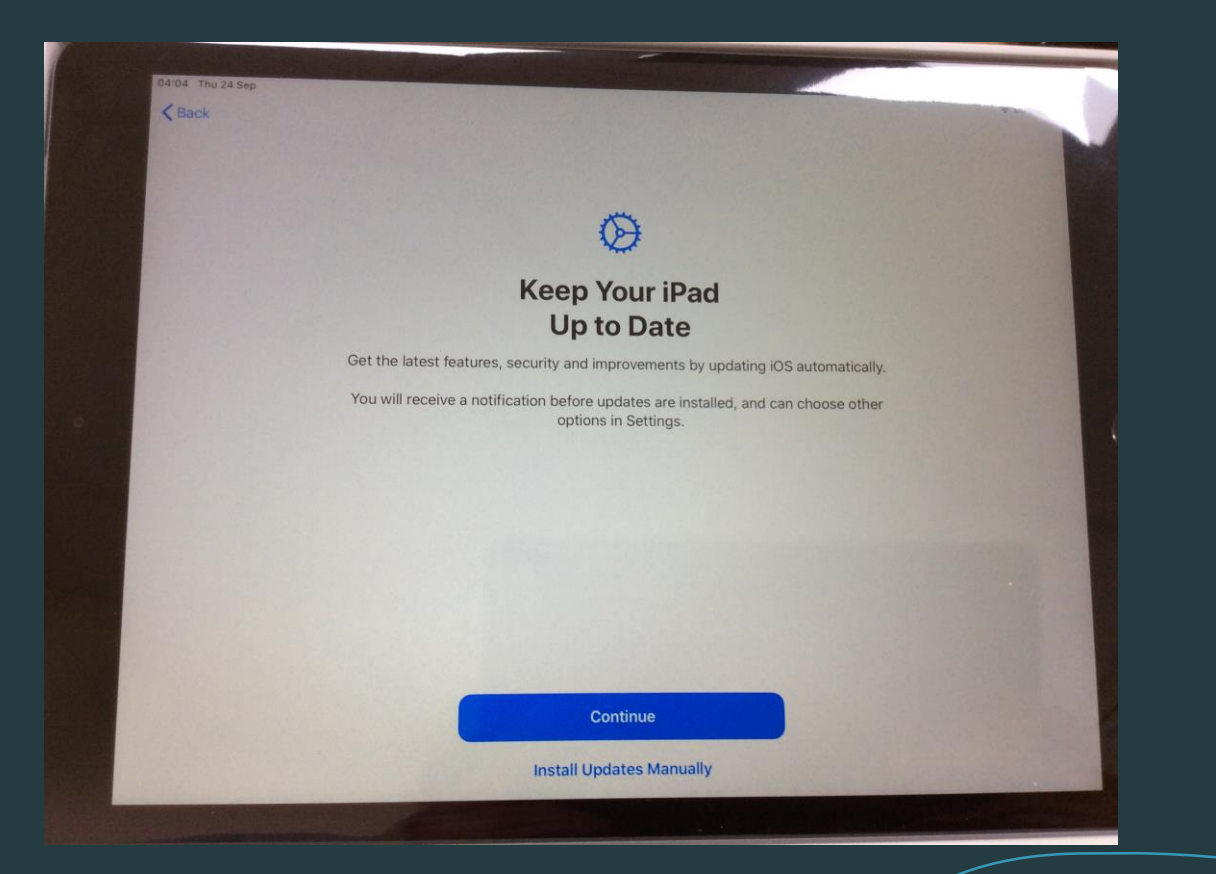

## 10. Tap 'Set Up Later in Settings'

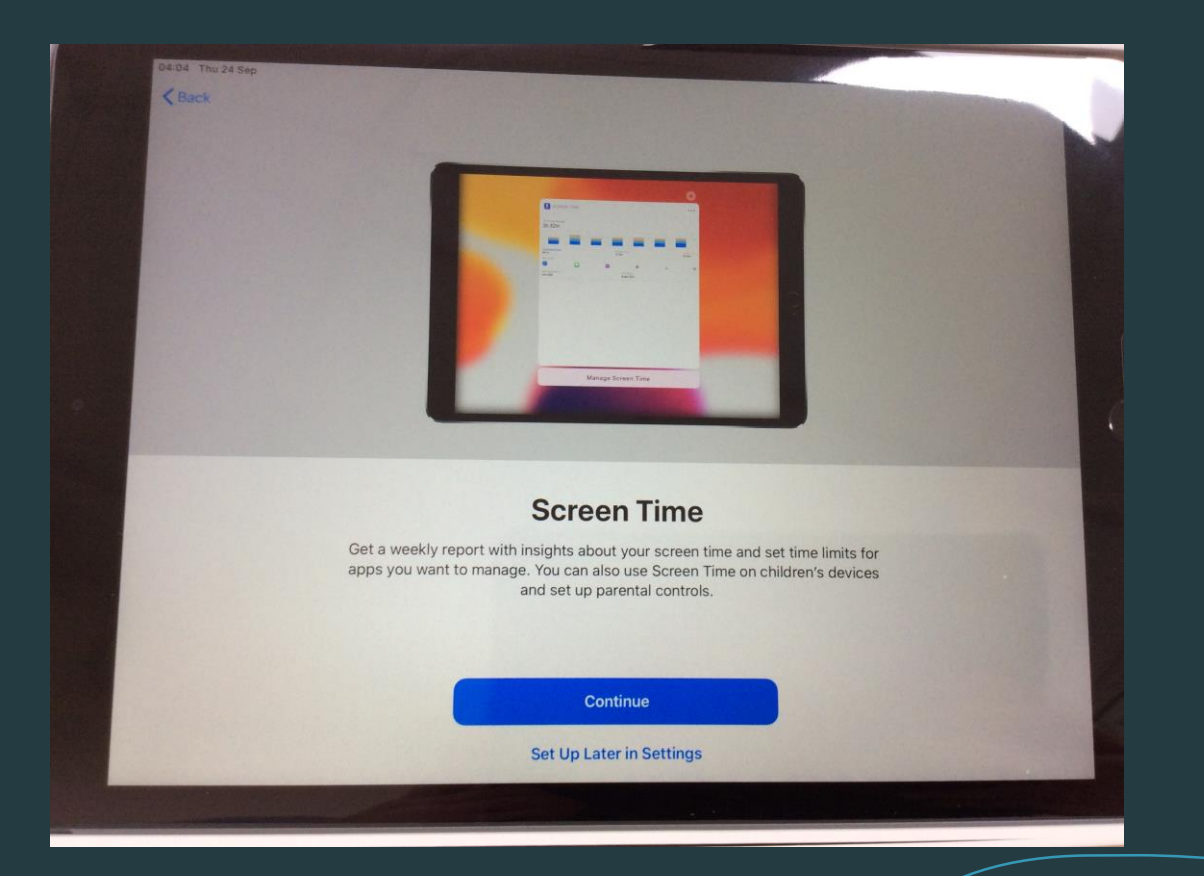

# 11. This is personal preference on which you choose, once you have selected one, tap 'Continue'.

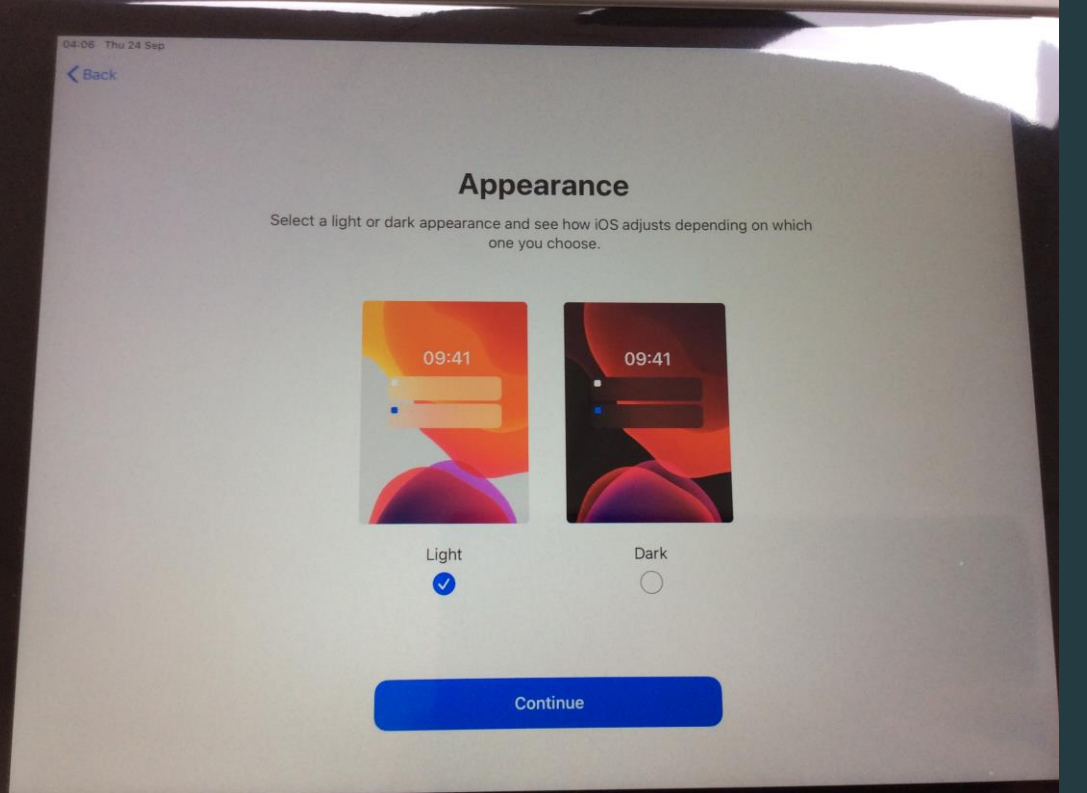

# 12. Keep tapping continue until you reach the screen displayed on step 13.

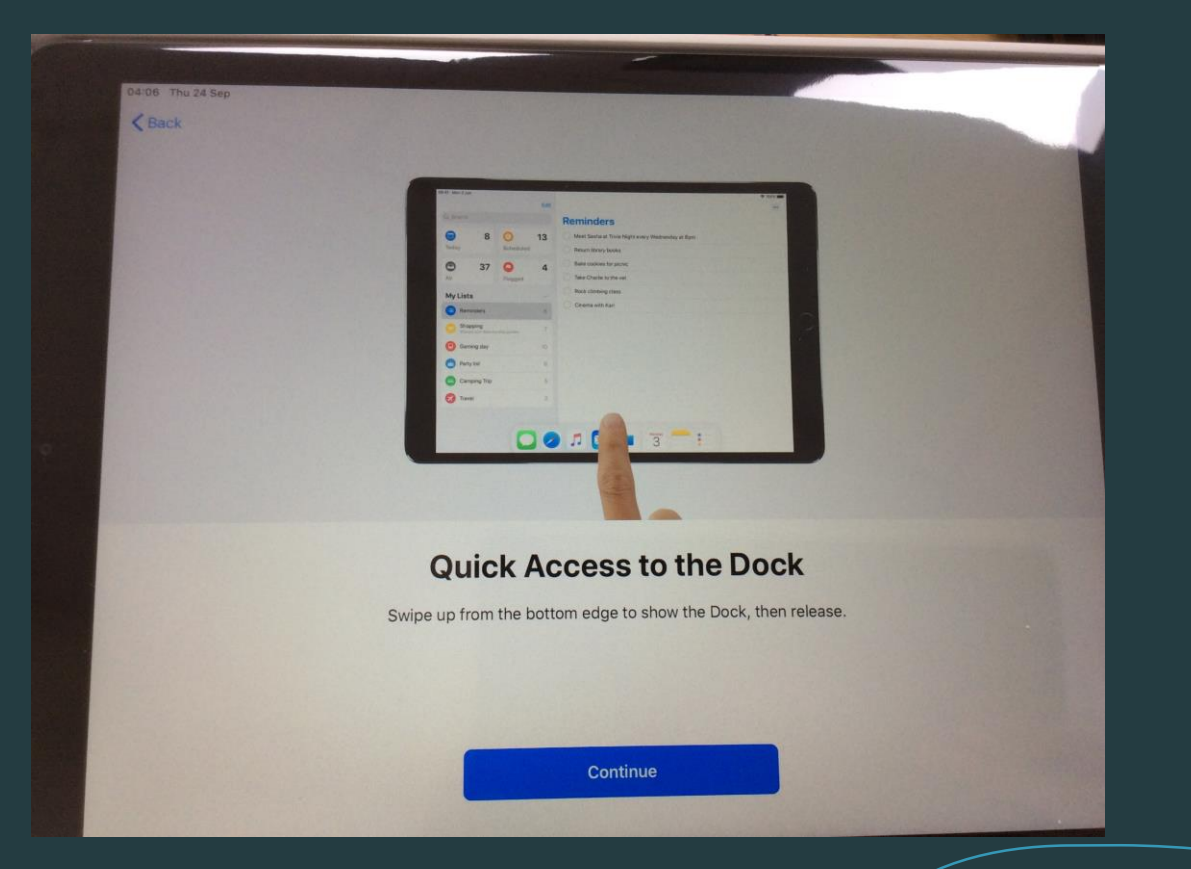

## 13. Tap 'Get Started'

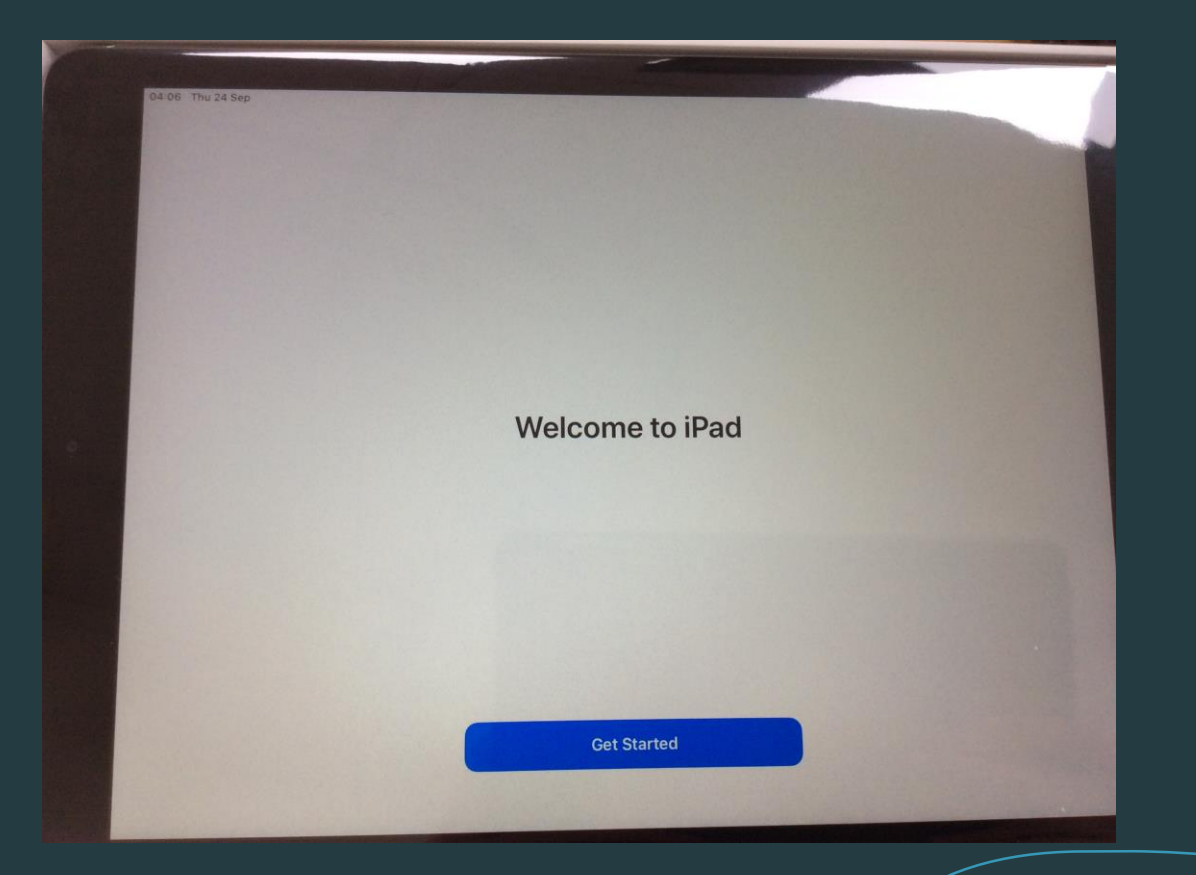

# 14. Tap 'Settings' and then tap 'Sign in to your iPad'.

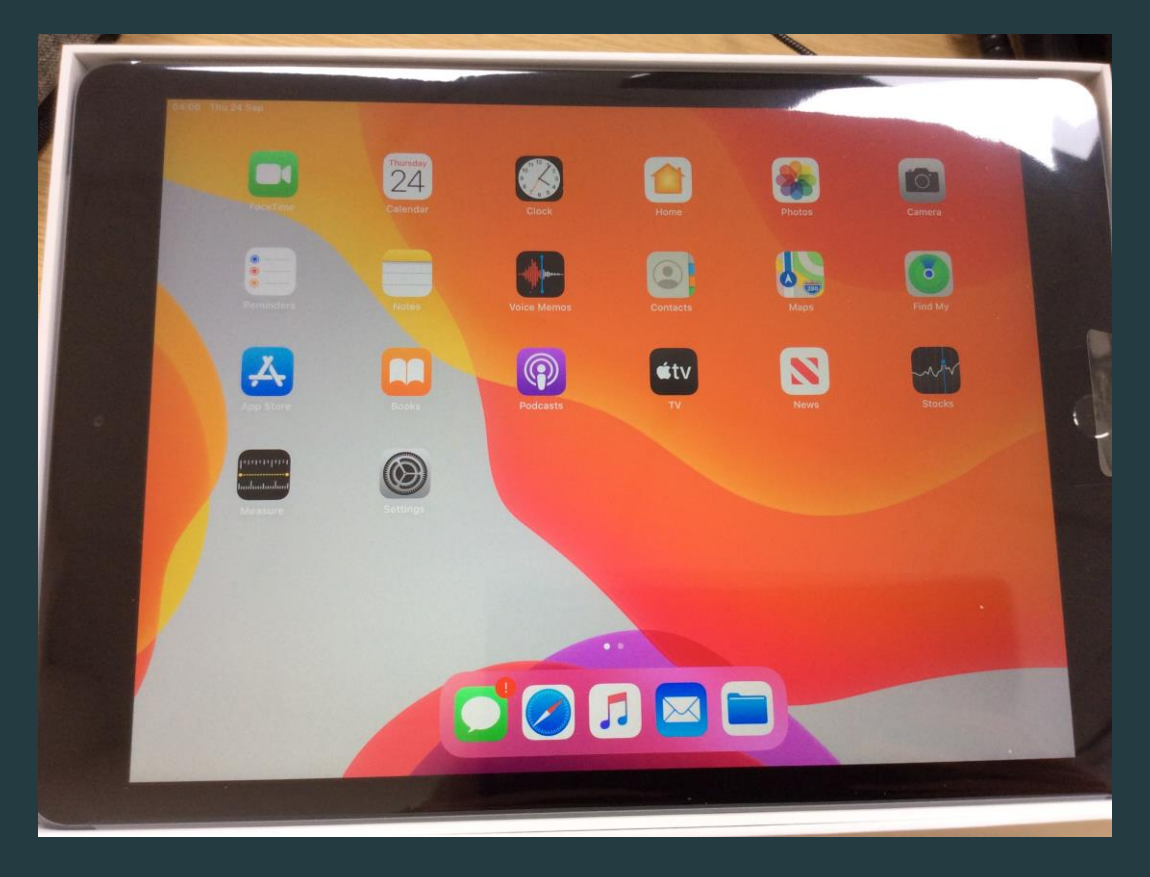

| 04:07 Thu 24 Sep                                                      |                                                                                                    |                                       |
|-----------------------------------------------------------------------|----------------------------------------------------------------------------------------------------|---------------------------------------|
|                                                                       | General                                                                                                    |                                       |
| Settings                                                              |                                                                                                    |                                       |
| This IPad is supervised and manage<br>Grammar School Learn more about | d by P<br>device Next                                                                                                    |                                       |
| 0                                                                     | Apple ID                                                                                                    |                                       |
| Sign in to your iPac<br>Set up i@loud, the App t                      | store :                                                                                                    |                                       |
|                                                                       | Sign in with your Apple ID to use iCloud and other Apple services.                                                                                                    | · · · · · · · · · · · · · · · · · · · |
| Airplane Mode                                                         |                                                                                                    | ,                                     |
| 🕤 Wi-Fi                                                               | P Apple ID Email                                                                                                    |                                       |
| Bluetooth                                                             |                                                                                                    |                                       |
|                                                                       | Don't have an Apple ID or forgot it?                                                                                                    |                                       |
| Notifications                                                         |                                                                                                    | , 1                                   |
| Sounds                                                                |                                                                                                    |                                       |
| Do Not Disturb                                                        | Your Apple ID is the account you use to access all Apple services.                                                                                                    |                                       |
| Screen Time                                                           | Your Angle ID Information is used to apable Angle services when you size in: instruction (Clause                                                                                          |                                       |
|                                                                       | Backup, which automatically backs up the data on your device in case you need to replace or<br>restore it. Your device serial number may be used to check eligibility for service offers. |                                       |
|                                                                       | Contrary your calle is managed                                                                                                    |                                       |
| Control Centre                                                        | VPN                                                                                                    | Not Connected >                       |
| Display & Brightness                                                  | Davias Managament                                                                                                    | Management Profile                    |

# We will next create an Apple ID.

It is fine with us you have an Apple ID that you currently use at home that you want your student to use.

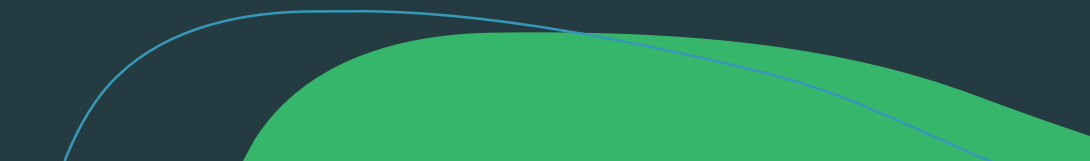

## 15. Tap 'Create Apple ID'

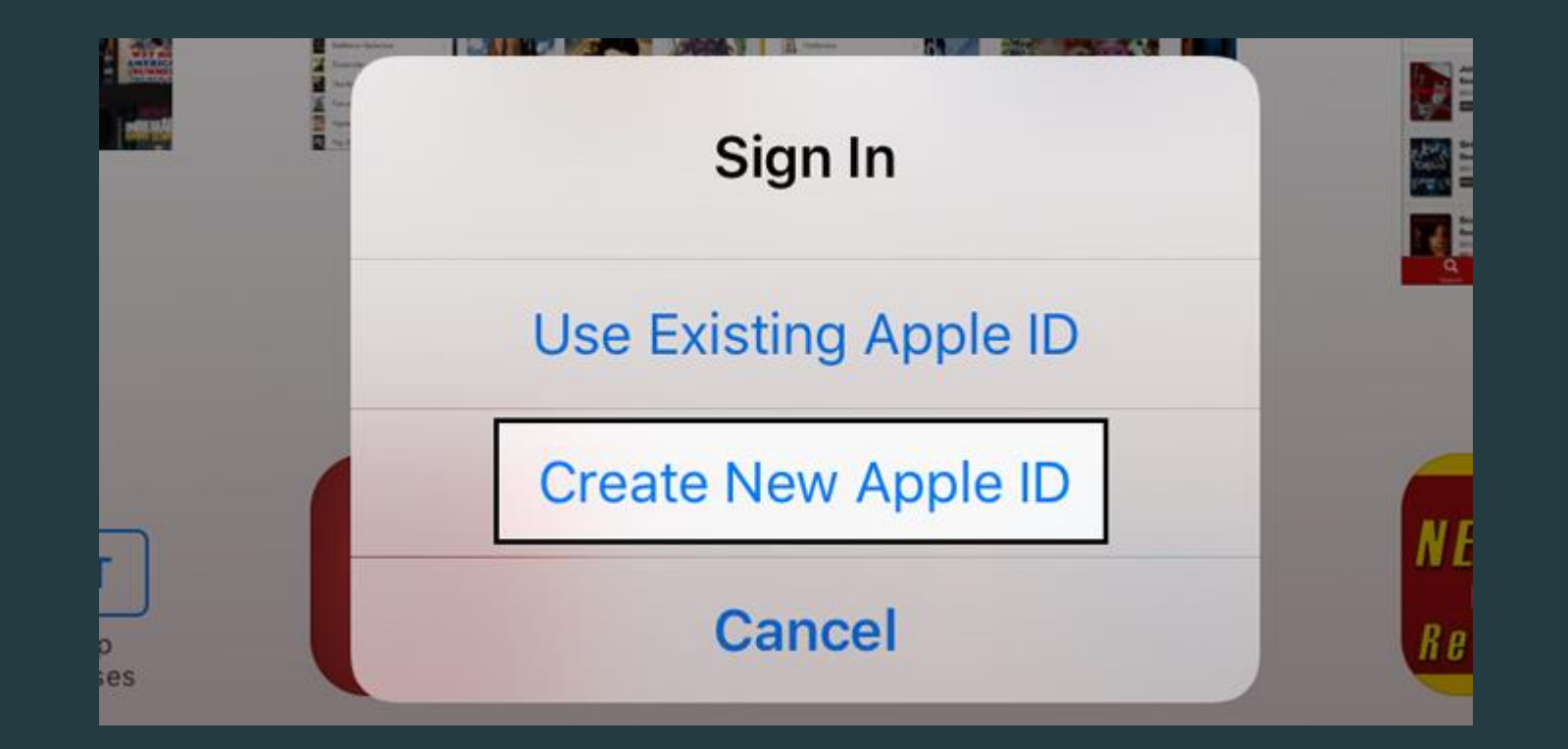

16. Use your details and not the students, we suggest this as you need to be 13 years old to create an Apple ID.

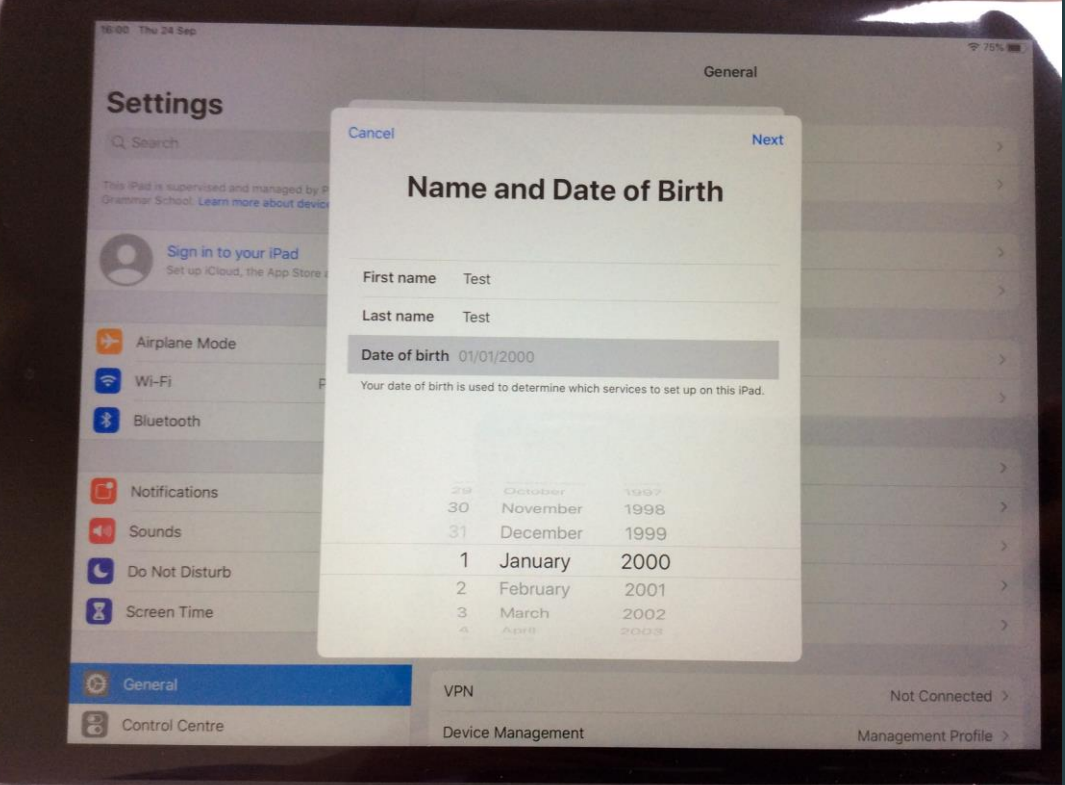

# 17. Enter an email, we suggest using the student's school email.(e.g. SmithJ20@students.princehenrys.co.uk)

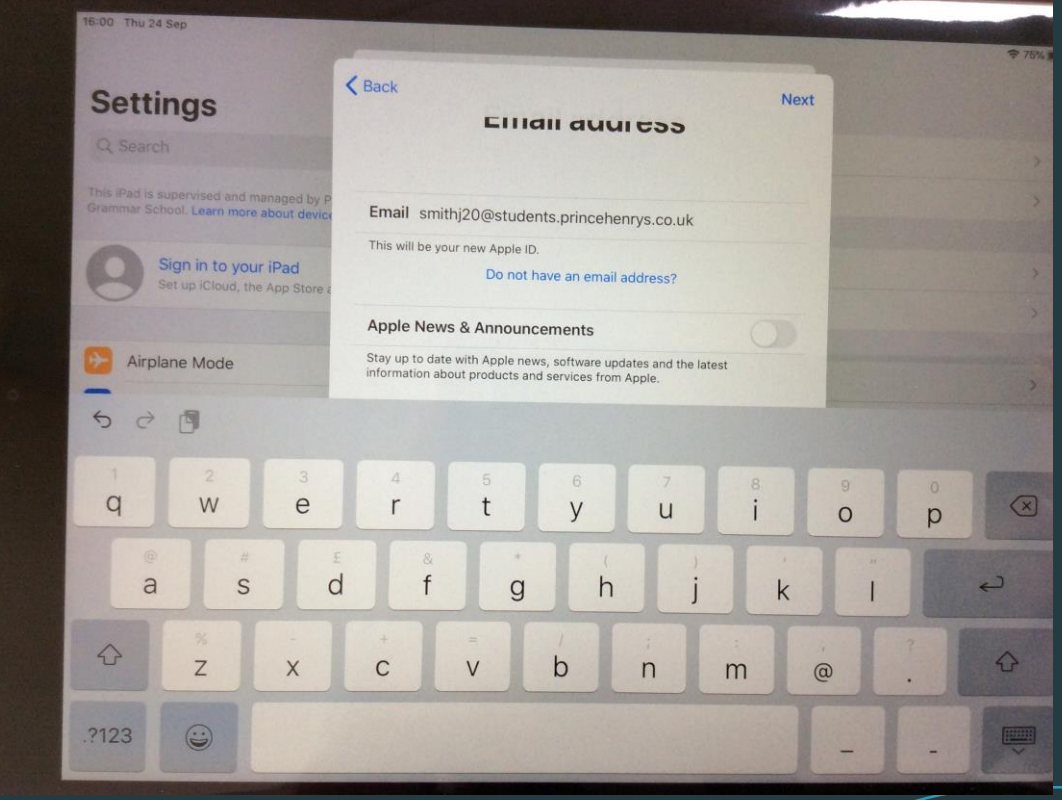

18. This is the password you will use for you Apple ID, please bear in mind this password is not the same password the student uses for the school computers.

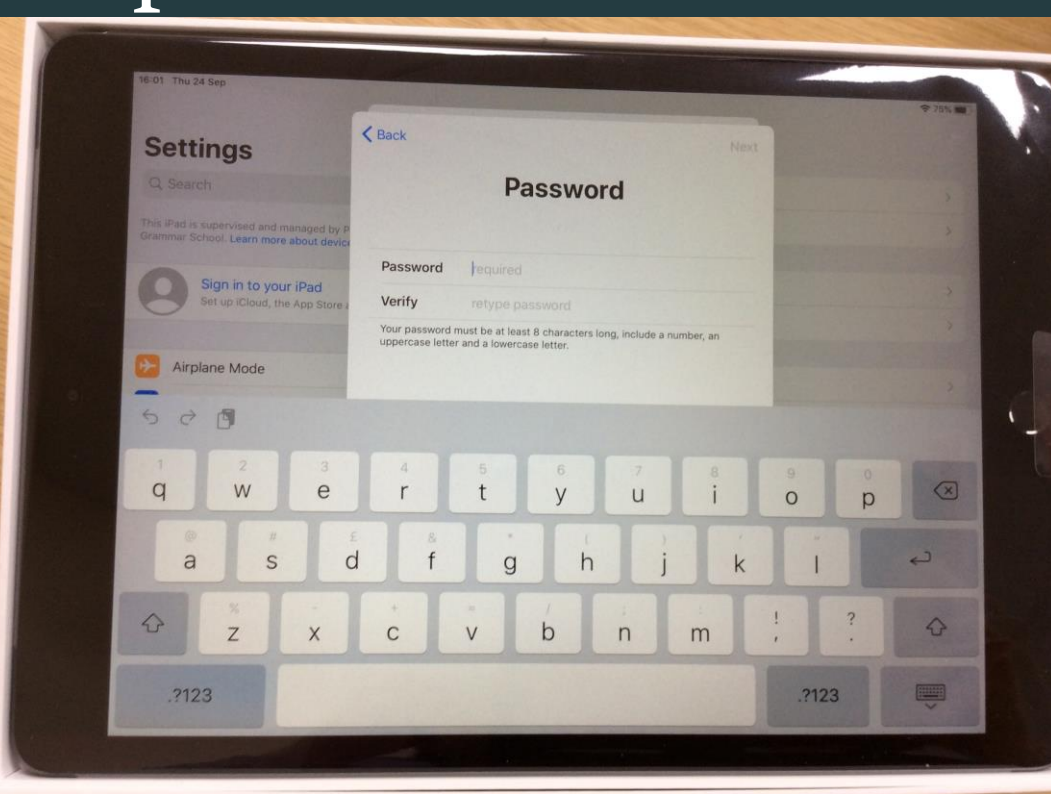

# 19. Type in your phone number or your student's phone number.

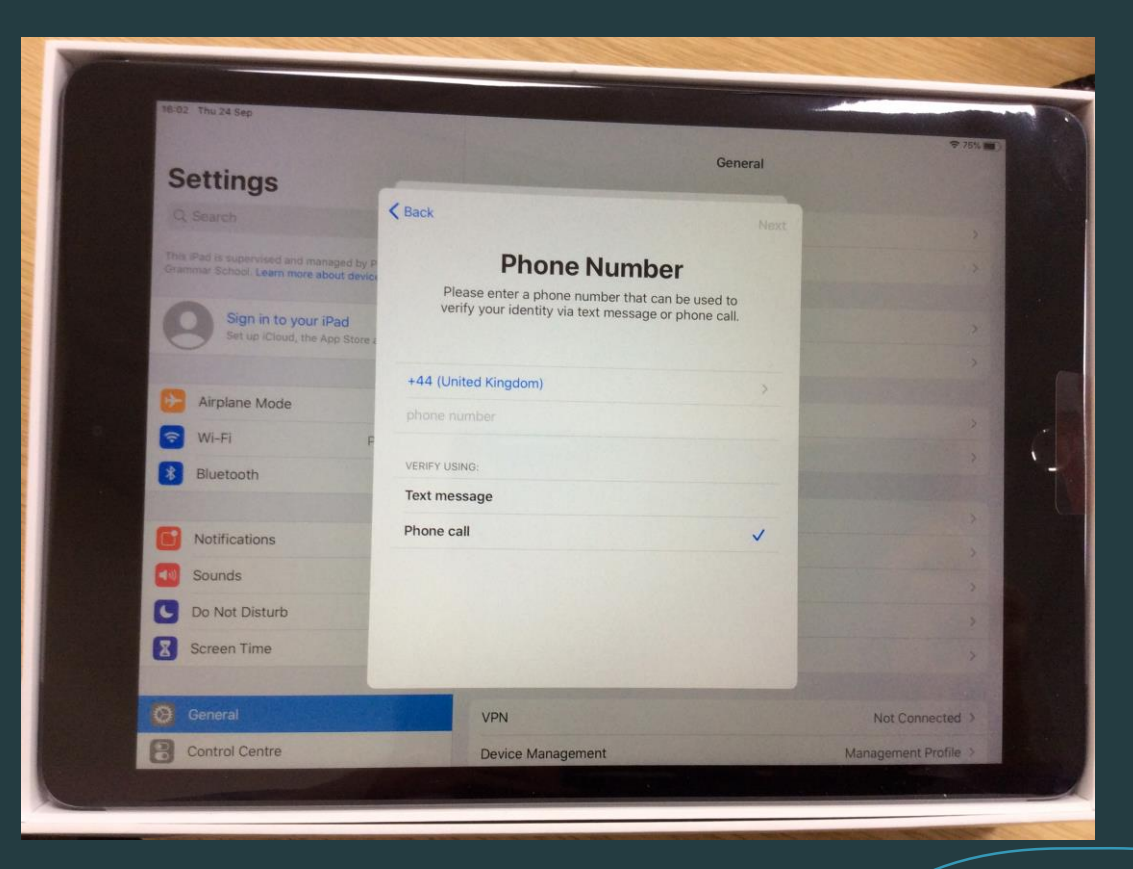

# 20. This is what you should see after verifying the phone number.

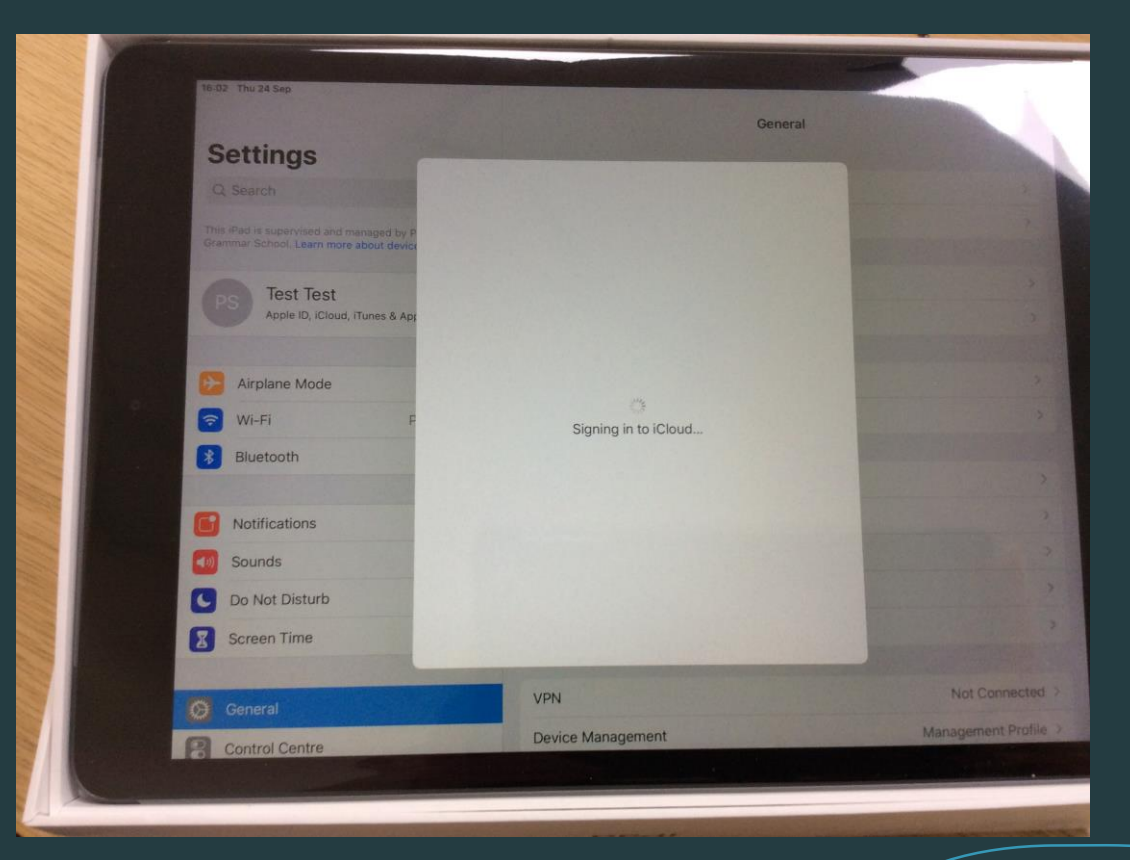

# 21. When you see this screen it means you have signed in.

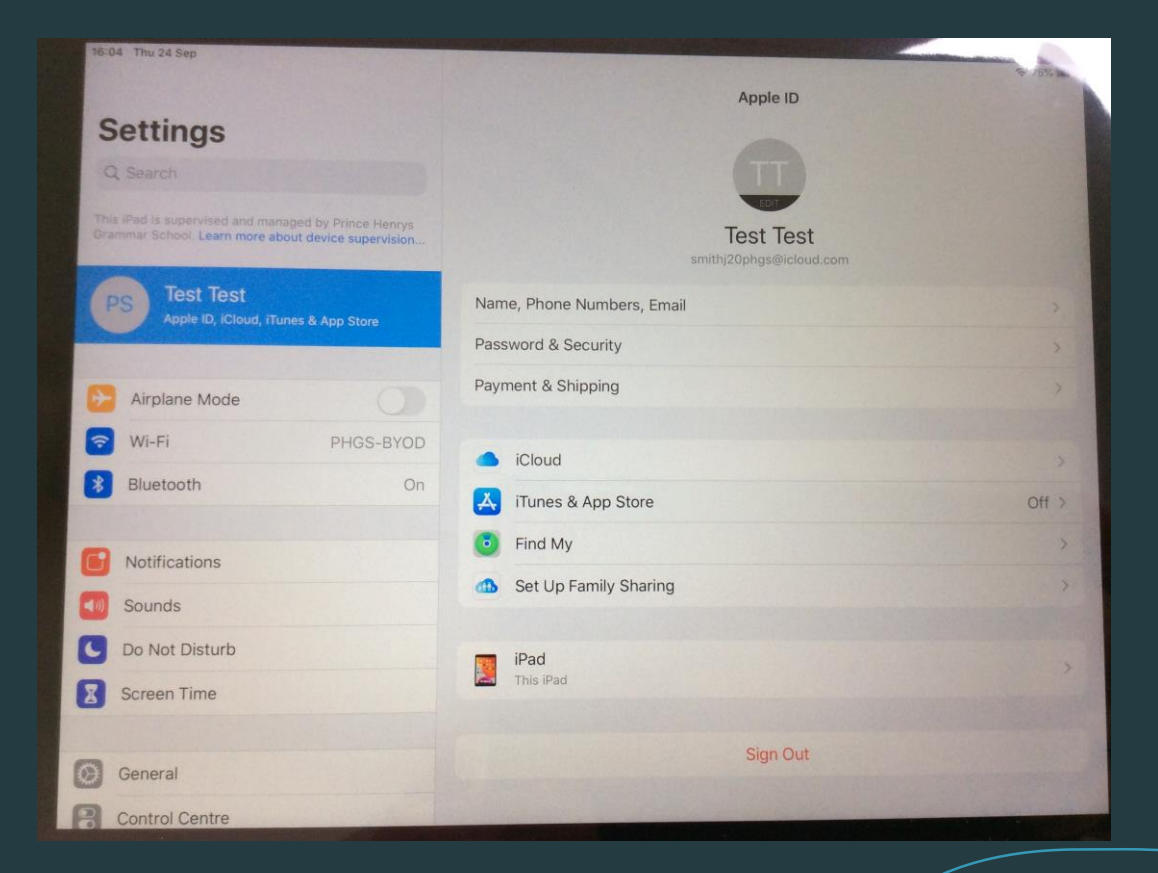

# 22. Press the home button and swipe right.Tap 'Comp Portal'

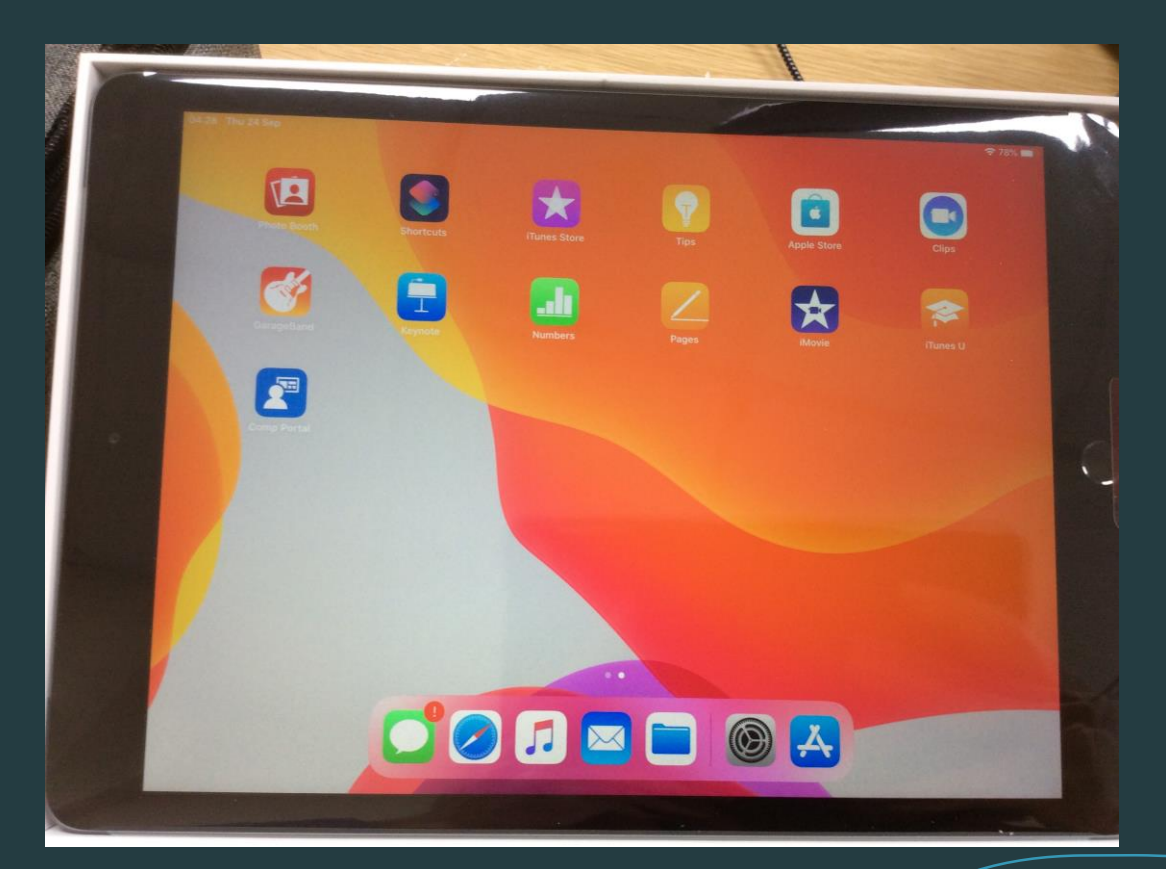

## 23. Sign in using the school email.

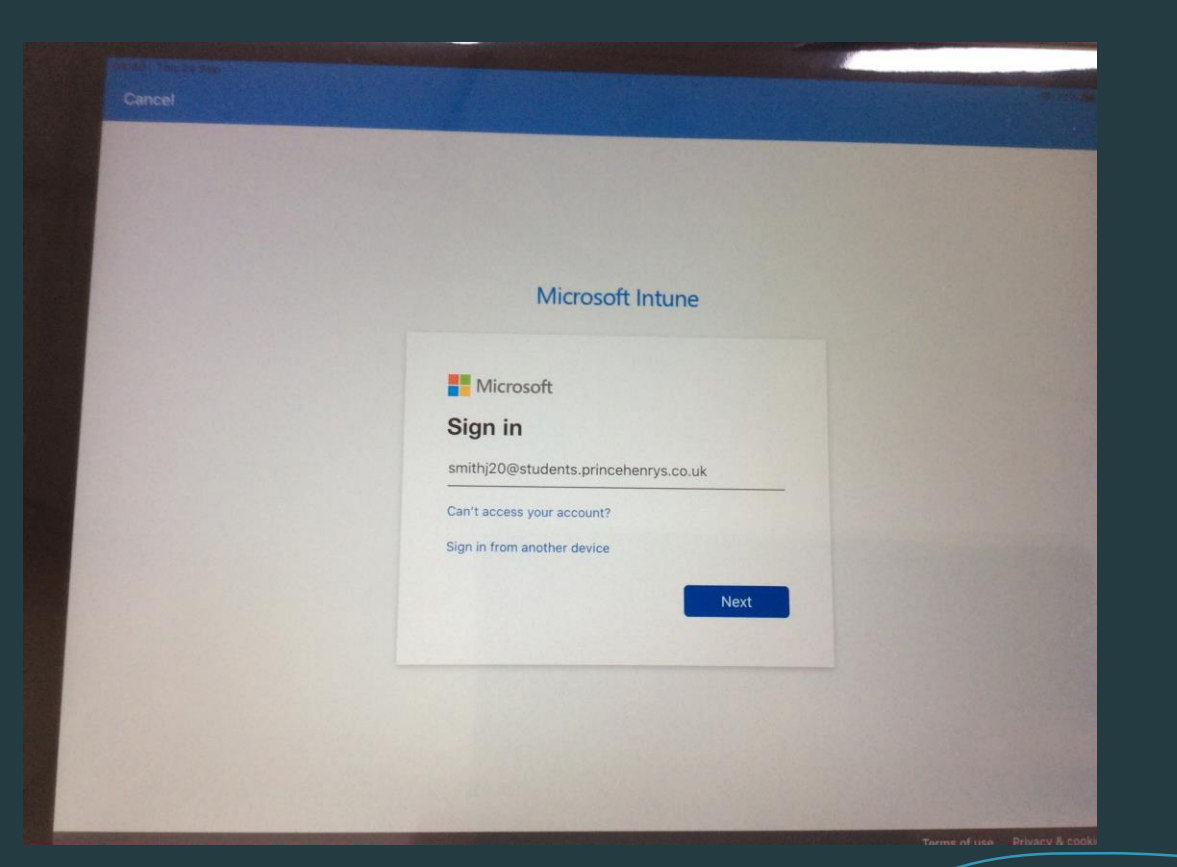

# 24. Enter the password (same as the computers at school).

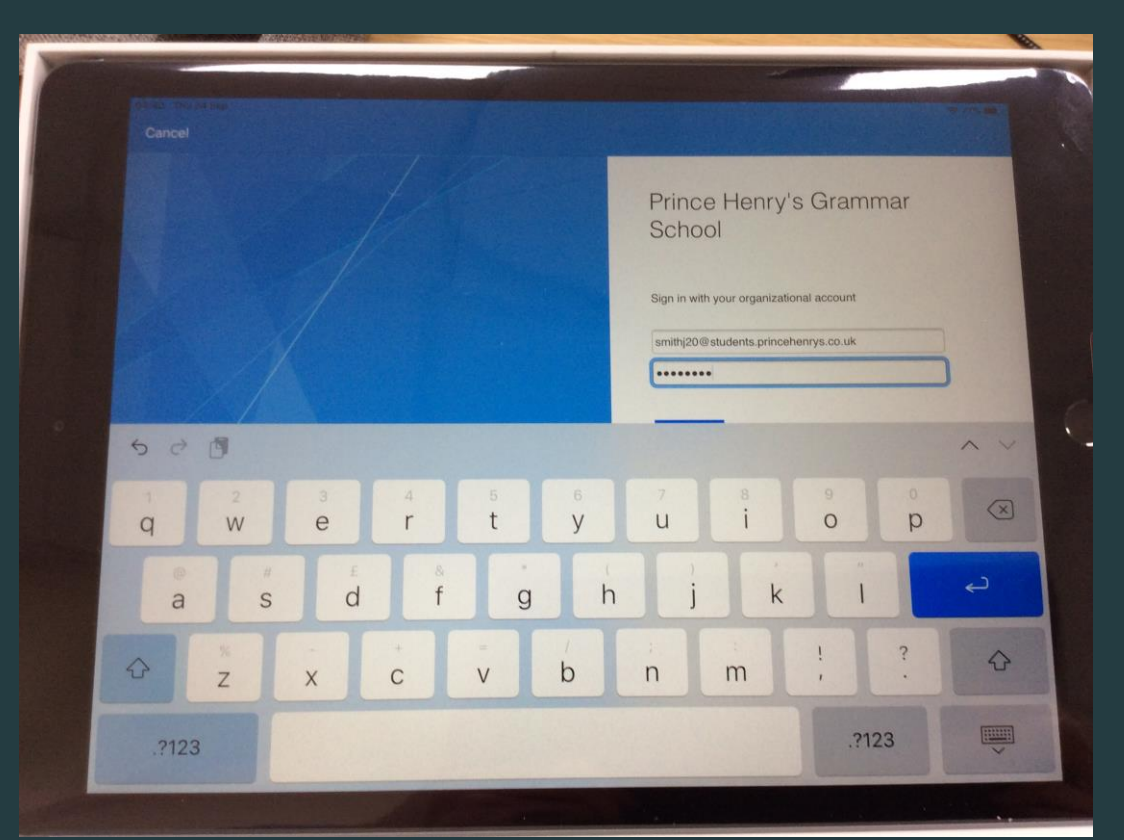

# 25. Tap 'Begin'

| Dittor Here |                                                                                                    |  |
|-------------|----------------------------------------------------------------------------------------------------|--|
| Prince H    | anry's Grammar School                                                                                                    |  |
|             | Set up Prince Henry's Grammar School access<br>Set up your device to access your email, devices, Wi-Fi, and apps for work. |  |
|             | Get your device managed Seck device settings                                                                               |  |
|             | Learn more                                                                                                    |  |
|             |                                                                                                    |  |
|             |                                                                                                    |  |
|             |                                                                                                    |  |
|             | Begin                                                                                                    |  |
|             | Postpone                                                                                                    |  |

### 26. Tap 'iPad' and then 'Continue'

| (Store to see         |                                                                                                    |   |
|-----------------------|----------------------------------------------------------------------------------------------------|---|
| Prince Henry's Gramma |                                                                                                    |   |
| Prince Henry'         | s Grammar School                                                                                                    |   |
|                       | Choose the best category for this device                                                                                                    |   |
|                       | This category helps your IT admin provide access to company resources for this device. After setting this category, you must contact your IT admin to change it. |   |
|                       | Computer                                                                                                    |   |
|                       | iPad                                                                                                    | , |
|                       |                                                                                                    |   |
|                       |                                                                                                    |   |
|                       |                                                                                                    |   |
|                       |                                                                                                    |   |
|                       |                                                                                                    |   |
|                       |                                                                                                    |   |
|                       |                                                                                                    |   |
|                       |                                                                                                    |   |
|                       |                                                                                                    |   |
|                       |                                                                                                    |   |
|                       | Continue                                                                                                    |   |

# 27. Tap 'Ok'

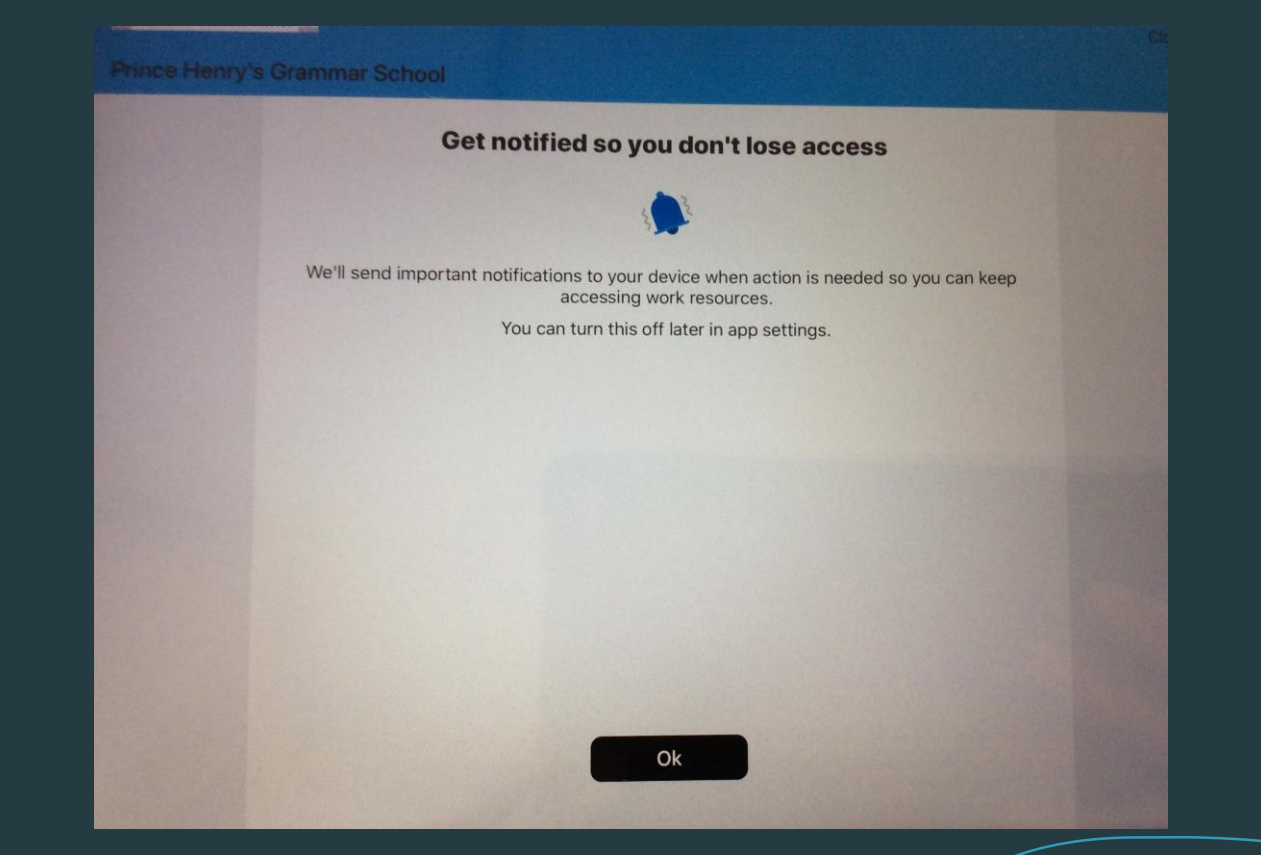

## 28. Tap 'Allow'

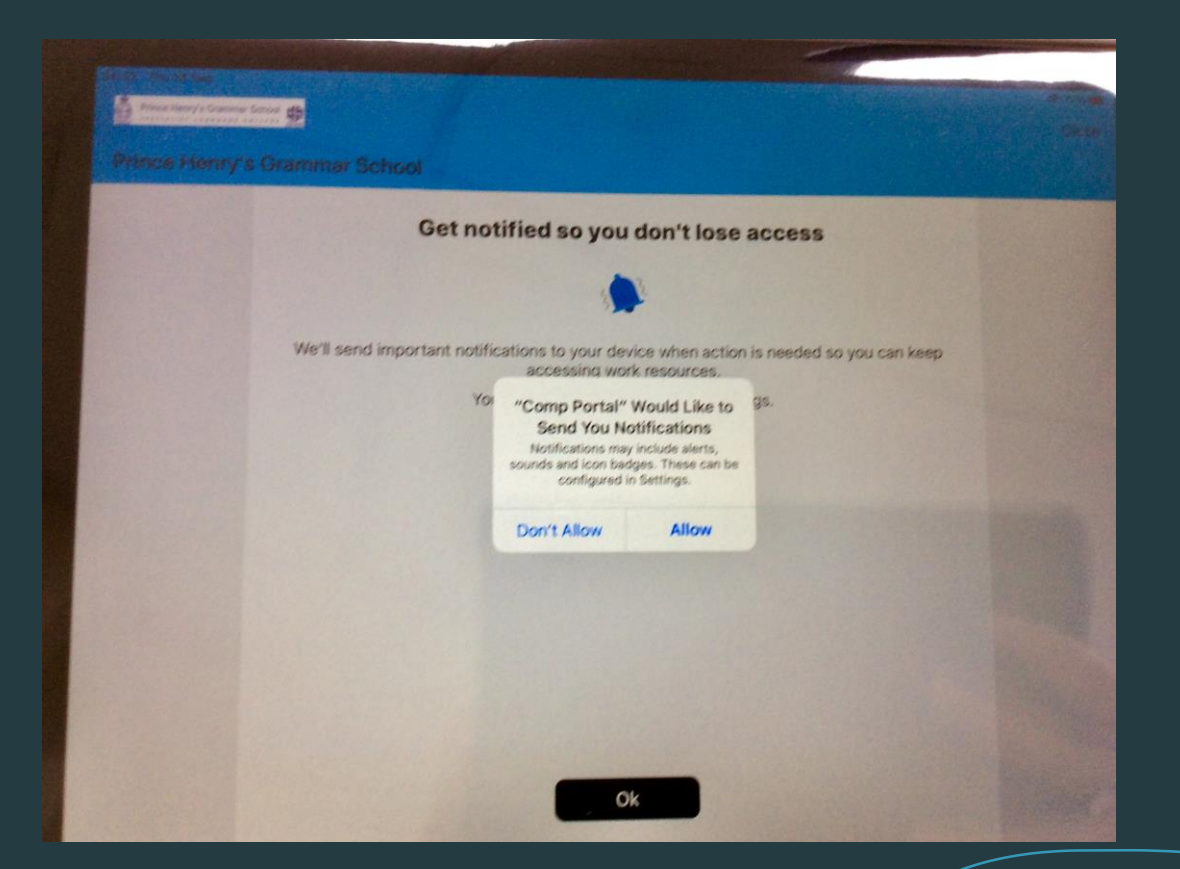

The setup is now complete.

If you need any further assistance, please email <u>itservices@princehenrys.co.uk</u> or call 01943 855687